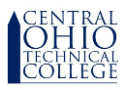

## Instructions to change home address using Self Service

These instructions are designed to assist employees of Central Ohio Technical College when they need to inform the college of a change in their home address.

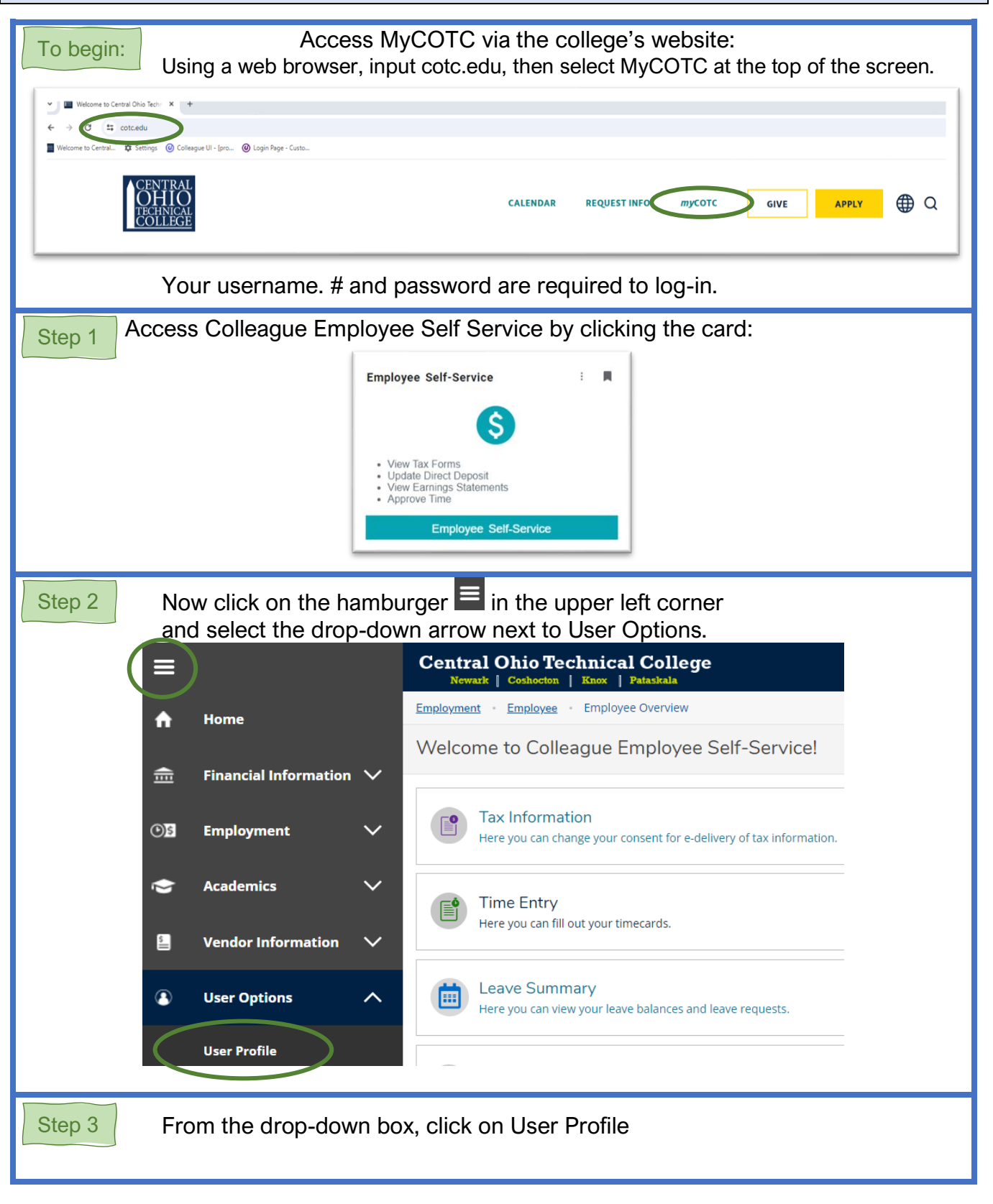

|                                                                                                    | using Self Service                                                                                                    |                                                        |
|----------------------------------------------------------------------------------------------------|----------------------------------------------------------------------------------------------------|--------------------------------------------------------|
| ep 4 Once in or click                                                                                                    | nside your User Profile, either Confirm<br>c on + Add New Address to change what                                                                                                    | your current home address, at the college has on file. |
| out You                                                                                                    |                                                                                                    |                                                        |
| Date of Birth<br>E3 roberts. 394@osu.edu<br>Totane<br>Profered<br>2: 0035440<br>Birthfored<br>Birthfored<br>Birthfor |                                                                                                    |                                                        |
| P Edit Personal Identity                                                                                                    |                                                                                                    |                                                        |
| review your information, and update as necessary.<br>nav contact you by mail. email. telephone or text (sta                                                                                                    | andard text messaeline rates apply.                                                                                                    |                                                        |
| esses                                                                                                    | n ann a na cuir ann an ann abhailte                                                                                                    |                                                        |
| Last Confirmed On: 12/2/2022<br>Click to confirm that the address(es) below is a                                                                                                    | iccurate as of today.                                                                                                    | Confi                                                  |
| Add New Address                                                                                                    |                                                                                                    |                                                        |
| Aud New Address                                                                                                    | -                                                                                                    |                                                        |
| 255                                                                                                    | Туре                                                                                                    | Preferred Remove or Edit                               |
|                                                                                                    |                                                                                                    | •                                                      |
| pry complete an                                                                                                    | neids, and then click Add Address in th                                                                                                    | ne lower right of the pop-up bo                        |
|                                                                                                    | Enter Address Details                                                                                                    | ne lower right of the pop-up bo                        |
|                                                                                                    |                                                                                                    | ne lower right of the pop-up bo                        |
|                                                                                                    | Enter Address Details  Cutside US/Canada  Modress Line 1*  Address Line 1                                                                                                    | ne lower right of the pop-up bo                        |
|                                                                                                    | Enter Address Details  Cottaide US/Canada  Mdfress Line 1*  Mdfress Line 2                                                                                                    | e lower right of the pop-up bo                         |
|                                                                                                    | ILEIGS, AND THEN CIICK ADD ADDRESS IN TH<br>Enter Address Details<br>Outside US/Canada<br>Eddress Line 1*<br>Eddress Line 2<br>Eddress Line 2                                                                                                    | ne lower right of the pop-up bo                        |
|                                                                                                    | Enter Address Details  Coutside US/Canada  Modress Line 1*  Address Line 2  Sty* Cty                                                                                                    | ne lower right of the pop-up bo                        |
|                                                                                                    | ILEIGS, AND THEN CIICK ADD ADDRESS IN TH                                                                                                    | ne lower right of the pop-up bo                        |
|                                                                                                    | TIEIOS, AND THEN CIICK ADD ADDRESS IN TH  Enter Address Details  Outside US/Canada  Eddress Line 1*  Address Line 2  Address Line 2  Tyy*  City  Rate/Province*  Please choose a state/province                                                                                                    | e lower right of the pop-up bo                         |
|                                                                                                    | TIEIOS, AND THEN CIICK ADD ADDRESS IN TH  Enter Address Details  Outside US/Canada  Mdress Line 1  Mdress Line 2  Address Line 2  Ny*  City  Rate/Province *  Plasse choose a state/province  DP/Postal Code *  ZD/Pastal Code                                                                                                    | ne lower right of the pop-up bo                        |
|                                                                                                    | TIEIOS, AND THEN CIICK ADD ADDRESS IN TH  Enter Address Details  Outside US/Canada  Eddress Line 1  Eddress Line 2  Address Line 2  Type  Cov Rate/Province *  Please choose a state/province  BP/Postal Code *  ZityPe                                                                                                    | ne lower right of the pop-up bo                        |
|                                                                                                    | TERIOS, AND THEN CIICK ADD ADDRESS IN TH  Enter Address Details  Outside US/Canada  Mdress Line 1*  Address Line 2  Ny*  Cty  Rate/Province *  Plasse choose a state/province  BP/Postal Code  Dype  Current Address                                                                                                    | e lower right of the pop-up bo                         |
|                                                                                                    | Enter Address Details  Outside US/Canada  Uddress Line 1  Address Line 2  Address Line 2  Address Line 2  Address Line 2  Inter/Province *  Presse choose a state/province  DP/Postal Code *  DP/Postal Code *  DP/Postal Code *  Dp/Postal Code *  Dp                                                                                                    | ne lower right of the pop-up bo                        |
|                                                                                                    | THEORS, AND THEOR CIICK ADD ADDRESS IN TH                                                                                                    | ne lower right of the pop-up bo                        |
| NF I You wi                                                                                                    | Iteras, and then click Add Address in th<br>Enter Address Details<br>Gordenee US/Canada<br>Madress Line 1*<br>Address Line 2<br>Address Line 2<br>Address  | right corner like this one.                            |
| NE! You wil                                                                                                    | Iteras, and then click Add Address in the upper                                                                                                    | right corner like this one.                            |
| DNE ! You wil                                                                                                    | Iteras, and then click Add Address in the                                                                                                    | right corner like this one.                            |
| NE ! You wil                                                                                                    | Iteras, and then click Add Address in the<br>Enter Address Details<br>Uddress Line 1*<br>Address Line 2<br>Address Line 2<br>Address Lin | right corner like this one.                            |
| NE ! You wil                                                                                                    | Iteras, and then click Add Address in the<br>Enter Address Details<br>Uddress Line 1<br>Medices Line 2<br>Medices Line 2<br>Medices Line | right corner like this one.                            |
| NE ! You wil<br>A cor<br>It may take                                                                                                    | Iteraces, and then click Add Address in the<br>Enter Address Details<br>Outside US/Canada<br>Uddress Line 1*<br>Address Line 2<br>These choose a statesprovince<br>Please choose a statesprovince<br>UD/Prostal Code<br>UD/Prostal Code<br>UD/Prostal                   | right corner like this one.                            |
| NE ! You wil<br>A cor<br>It may take                                                                                                    | Iteraces, and then click Add Address in the<br>Enter Address Details Underss Line 1 Underss Line 2 Underss Line 2 Underss Line                                                                                                    | right corner like this one.                            |
| NE ! You wil<br>A cor<br>It may take<br>local sch                                                                                                    | It see a green box appear in the upper<br>correct Address Details<br>correct Address Details<br>correct Address Totology Correct<br>correct Address Totology Correct Address Totology Correct<br>correct Address Totology Correct<br>correct Address Totology Correct<br>correct Address Totology Correct Address Totology Correc                                                                                                    | right corner like this one.                            |
| NE ! You wil<br>A cor<br>It may take<br>local sch<br>Please contact P                                                                                                    | Iteraces, and then click Add Address in the                                                                                                    | right corner like this one.                            |